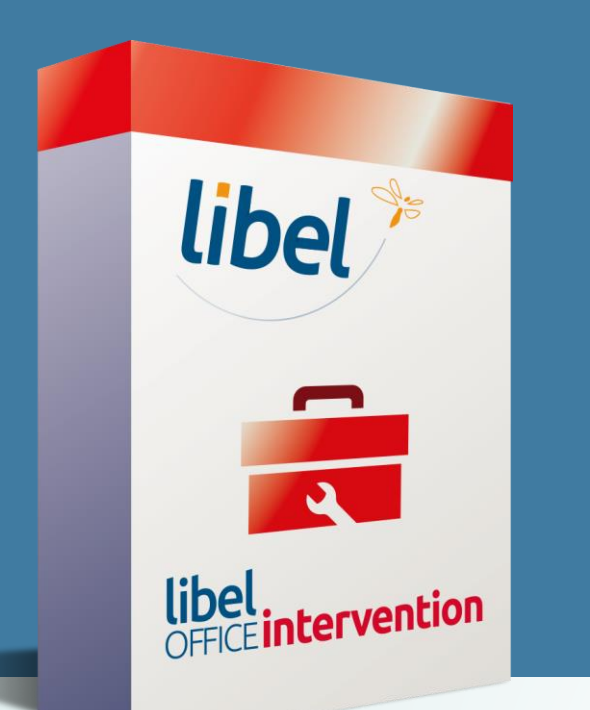

## Réinstallation de l'imprimante PDF printer switch

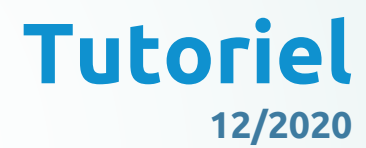

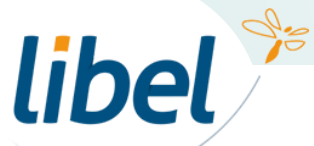

\\01sfichiers\formation\10 - tuto en cours\printer switch

www.libel.fr

\\01SFICHIERS\sav\0-Formations\01 - GID\2019-05 -GID-gestion des règlement avec AVOIR-V1.pptx

### Suppression du périphérique imprimante printer switch

| Tout Applications Documents Web       | Plus 🔻 | جې<br>چې                                                      |
|---------------------------------------|--------|---------------------------------------------------------------|
| Meilleur résultat                     |        |                                                               |
| Panneau de configuration              |        |                                                               |
| Applications                          |        | Pappagu de configuration                                      |
| 🗘 Paramètres                          | >      | Application                                                   |
| Rechercher sur le Web                 |        |                                                               |
| P pannea - Afficher les résultats Web | >      | 🖵 Ouvrir                                                      |
| Paramètres (2)                        |        |                                                               |
|                                       |        | Recent                                                        |
|                                       |        | Périphériques et imprimantes                                  |
|                                       |        | Programmes et fonctionnalités                                 |
|                                       |        | Reconnaissance vocale                                         |
|                                       |        | Système                                                       |
|                                       |        | <ul> <li>Afficher les périphériques et imprimantes</li> </ul> |
|                                       |        |                                                               |
|                                       |        |                                                               |

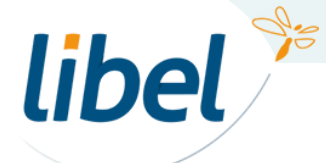

2

### Suppression du périphérique imprimante printer switch

| Tous les Panneaux de configuration                                    |                           |                                         |                                      |                        |
|-----------------------------------------------------------------------|---------------------------|-----------------------------------------|--------------------------------------|------------------------|
| $\leftarrow$ $\rightarrow$ $\checkmark$ $\bigstar$ Panneau de configu |                           |                                         |                                      |                        |
| Ajuster les paramètres de l'ordina                                    | ateur                     |                                         | Afficher par : Petites icônes 🔻      |                        |
| 🖳 Barre des tâches et navigation                                      | Sentre de synchronisation | 🕎 Centre Réseau et partage              | 🏘 Chiffrement de lecteur BitLocker   |                        |
| Clavier                                                               | 🍇 Comptes d'utilisateurs  | 🐻 Connexions RemoteApp et Bureau à      | Date et heure                        |                        |
| 📳 Dossiers de travail                                                 | Espaces de stockage       | Exécution automatique                   | Firebird Server Manager (32 bits)    |                        |
| Flash Player (32 bits)                                                | Gestion des couleurs      | 🛔 Gestionnaire de périphériques         | Gestionnaire d'identification        |                        |
| listorique des fichiers                                               | 🛓 Java                    | Mail (Microsoft Outlook 2016) (32 bits) | 🗠 NVIDIA nView Desktop Manager       |                        |
| Options d'alimentation                                                | 🕲 Options d'ergonomie     | 🔒 Options d'indexation                  | Gotions de l'Explorateur de fichiers |                        |
| 🔂 Options Internet                                                    | 🔠 Outils d'administration | 🛃 Panneau de configuration NVIDIA       | 🔗 Pare-feu Windows Defender          | iquez « périphériques  |
| Périphériques et imprimantes                                          |                           |                                         |                                      | iquez « periprieriques |
| Reconnaissance vocale                                                 | Récupération              | 🔗 Région                                | Résolution des problèmes             | et imprimantes »       |
| 🐞 Sauvegarder et restaurer (Windows 7)                                | 🚩 Sécurité et maintenance | 🖏 Son                                   | Ouris                                |                        |
| 👱 Système                                                             | 🛄 Téléphone et modem      | 🏣 Windows To Go                         |                                      |                        |

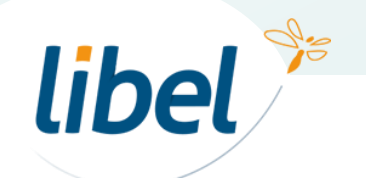

#### Suppression du périphérique imprimante printer switch

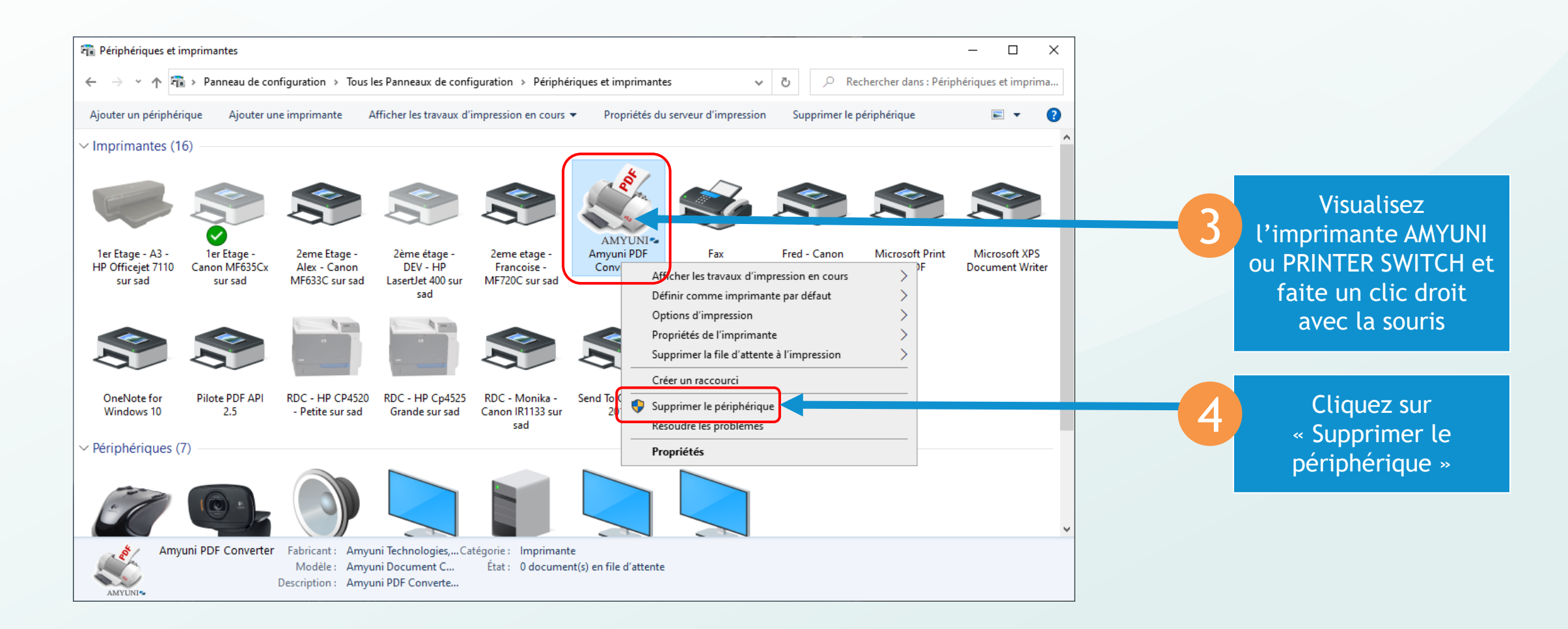

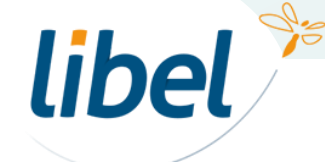

Δ

#### Réinstallation du plugin Printer switch

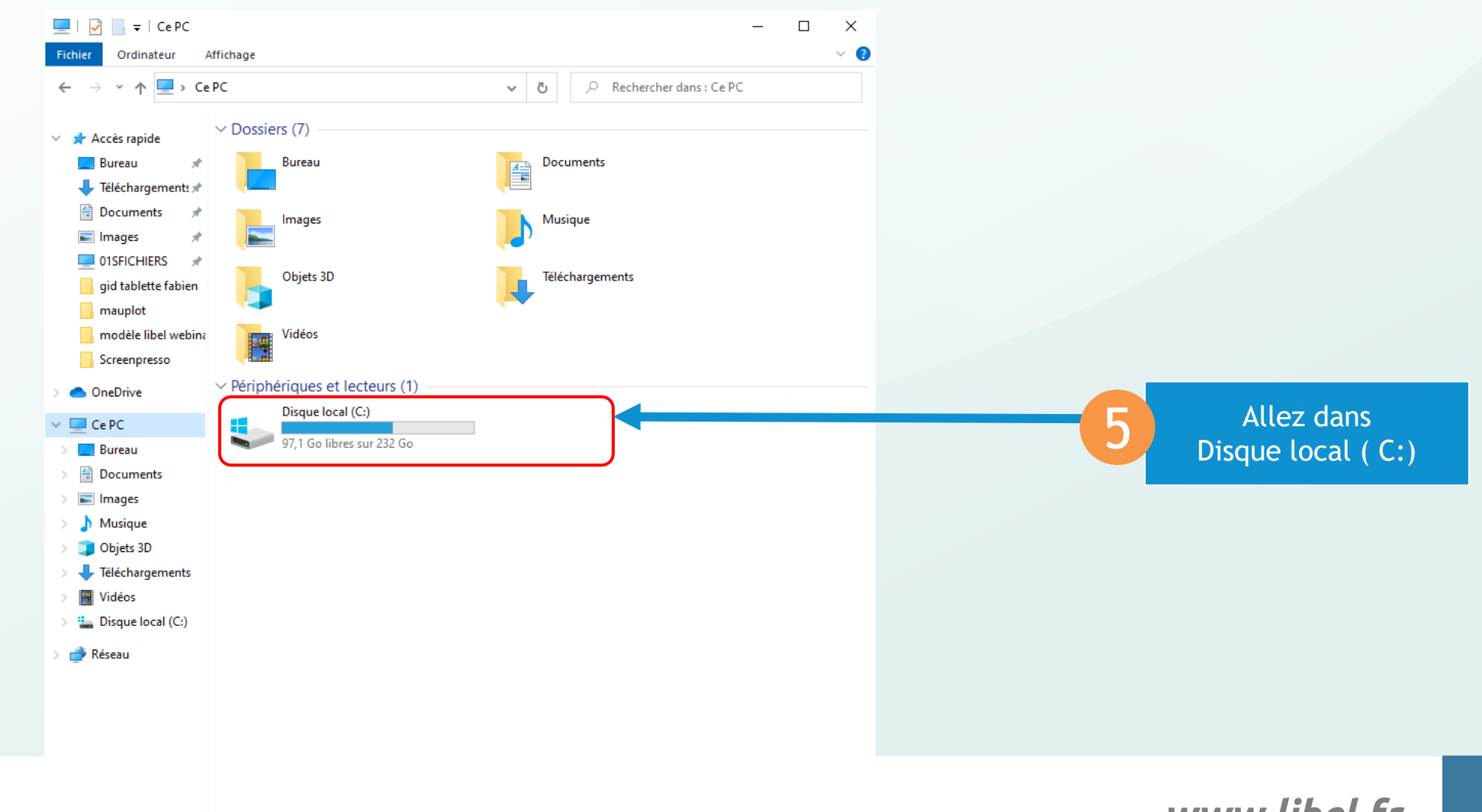

8 élément(s)

libel 🎾

www.libel.fr

5

#### **Réinstallation du plugin Printer switch**

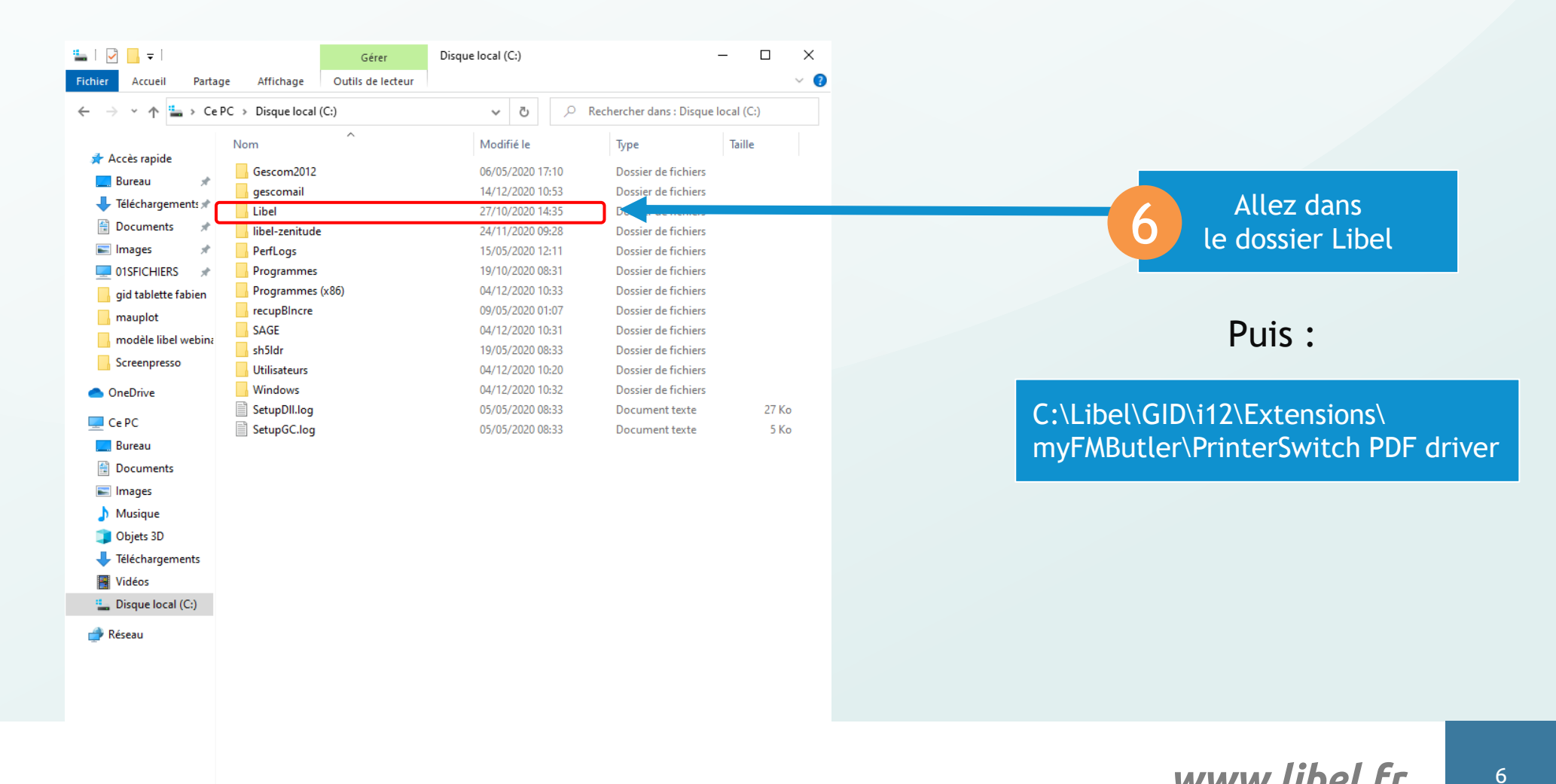

libel 🎾

#### Réinstallation du plugin Printer switch

| 🛃 📑 ╤   PrinterSw                                        | itch PDF driver                      |                  | -                           |                 |
|----------------------------------------------------------|--------------------------------------|------------------|-----------------------------|-----------------|
| $\rightarrow$ $\checkmark$ $\uparrow$ $\square$ $\ll$ my | /FMButler > PrinterSwitch PDF driver | ب ن              | Rechercher dans : PrinterSw | itch PDF driver |
|                                                          | Nom                                  | Modifié le       | Туре                        | Taille          |
| Acces rapide                                             | 8d60316e-496d-4a21-9330-810c9442400d | 31/07/2019 09:08 | Fichier DEVICEME            | 72 Ko           |
| Eureau 🖈                                                 | acfpdf.txt                           | 27/11/2018 09:05 | Document texte              | 1 Ko            |
| 🕂 Téléchargements 🖈                                      | acfpdfu.dll                          | 17/07/2019 11:51 | Extension de l'app          | 1 647 Ko        |
| 🚆 Documents 🛛 🖈                                          | 🗟 acfpdfuamd64.dll                   | 17/07/2019 11:51 | Extension de l'app          | 2 090 Ko        |
| 📰 Images 🛛 🖈                                             | 🚳 acfpdfui.dll                       | 17/07/2019 11:51 | Extension de l'app          | 761 Ko          |
| 📃 01SFICHIERS 🛛 🖈                                        | 🚳 acfpdfuiamd64.dll                  | 17/07/2019 11:51 | Extension de l'app          | 824 Ko          |
| gid tablette fabien                                      | 🔊 amyuni.inf                         | 17/07/2019 11:51 | Informations de c           | 4 Ko            |
| mauplot                                                  | atpdf500.cat                         | 31/07/2019 09:08 | Catalogue de sécu           | 11 Ko           |
| modèle libel webina                                      | i cdintf.dll                         | 17/07/2019 11:51 | Extension de l'app          | 7 100 Ko        |
|                                                          | 🚳 cdintf64.dll                       | 17/07/2019 11:51 | Extension de l'app          | 8 950 Ko        |
| Screenpresso                                             | 💿 Install.bat                        | 17/07/2019 11:51 | Fichier de comma            | 1 Ko            |
| OneDrive                                                 | 😽 Install.exe                        | 17/07/2019 11:51 | Аррь, апон                  | T 027 NO        |
| CaPC                                                     | install.ini                          | 17/07/2019 11:51 | Paramètres de co            | 1 Ko            |
| Burner                                                   | Install.log                          | 27/10/2020 17:06 | Document texte              | 2 Ko            |
| Bureau                                                   | lnstall64.bat                        | 17/07/2019 11:51 | Fichier de comma            | 1 Ko            |
| Documents                                                | Solution Uninstall.bat               | 17/07/2019 11:51 | Fichier de comma            | 1 Ko            |
| 📰 Images                                                 | 🚳 xmllite.dll                        | 27/11/2018 09:05 | Extension de l'app          | 119 Ko          |
| 👌 Musique                                                |                                      | 27/11/2018 09:05 | Extension de l'app          | 195 Ko          |
| 🧊 Objets 3D                                              |                                      |                  |                             |                 |
| 🖊 Téléchargements                                        |                                      |                  |                             |                 |
| 📲 Vidéos                                                 |                                      |                  |                             |                 |
| Disgue local (C:)                                        |                                      |                  |                             |                 |
| Péseau                                                   |                                      |                  |                             |                 |
|                                                          |                                      |                  |                             |                 |

#### C:\Libel\GID\i12\Extensions\ myFMButler\PrinterSwitch PDF driver

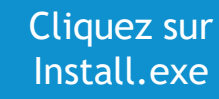

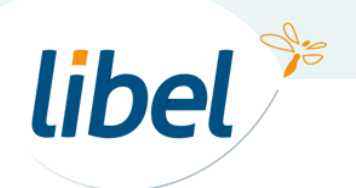

18 élément(s)

:==

www.libel.fr

# **Bonne impression PDF...**

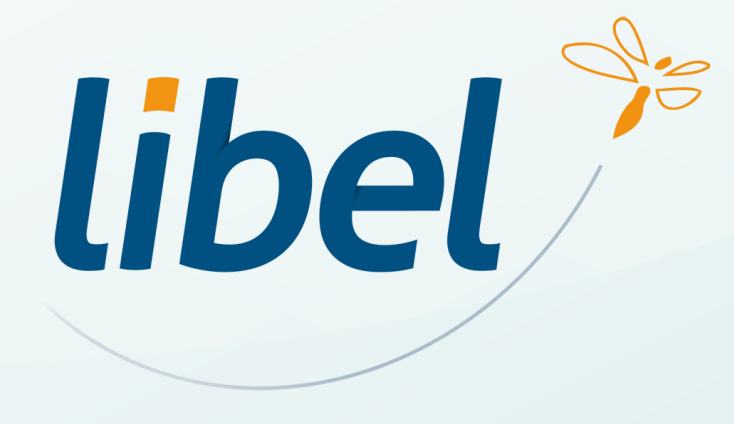

47 rue Cuvier – 69006 Lyon Tél : 04 72 74 22 31

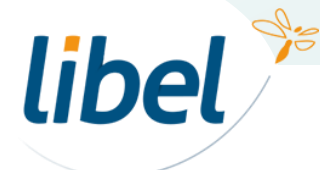

www.libel.fr

8